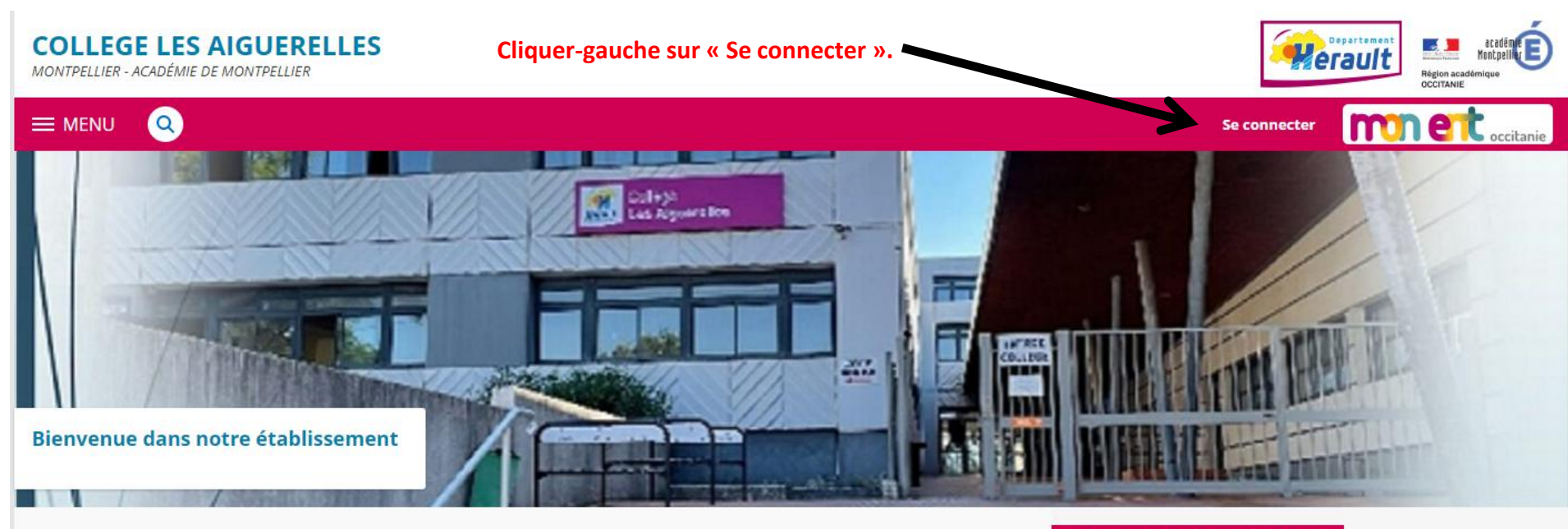

#### **Actualités**

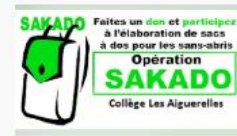

**Opération SAKADO** 

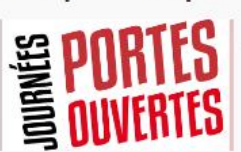

À ne pas manguer

**Journées Portes-Ouvertes** dans les lycées du secteur en 2023

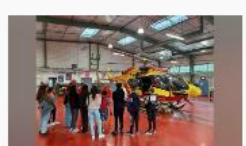

lournée de découverte Mer - Air - Espace

DIPLÔME NATIONAL DU BREVE Secrétariat SERIE. ......

Diplômes à retirer au

Diplômes à retirer au DIPLÔME NATIONAL DU BREVE

Téléservice **Orientation en 3**e secrétariat

Saisie des voeux provisoires d'orientation en 3ème

#### Espace Numérique de Travail

La connexion à l'ENT pour les comptes des élèves et des responsables légaux se fait désormais uniquement à l'aide des codes EduConnect.

#### Pour les comptes élèves

Les élèves ont reçu en début d'année un document papier leur indiquant leur identifiant et leur mot de passe provisoire. Ce sont ces codes qui doivent être utilisés.

En cas d'oubli, les élèves doivent se rapprocher de Mme Schmitt, secrétaire de direction.

#### Pour les responsables légaux

Les comptes sont à créer en autonomie à l'aide d'un numéro de téléphone portable (celui que vous avez transmis au collège).

C'est par ailleurs l'occasion de rappeler que le compte parents doit être distingué du compte élève : chacun a le

|                                         | vous souhaitez vous connecter à votre ENT en tant que : |
|-----------------------------------------|---------------------------------------------------------|
|                                         | + Enseignant                                            |
| Pour entrer dans votre Environnement    | Autres comptes et invités                               |
| l'académie de Montpellier puis valider. | Valider                                                 |

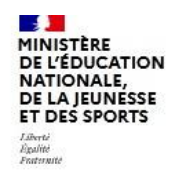

#### ÉduConnect Un compte unique pour les services numériques des écoles et des établissements

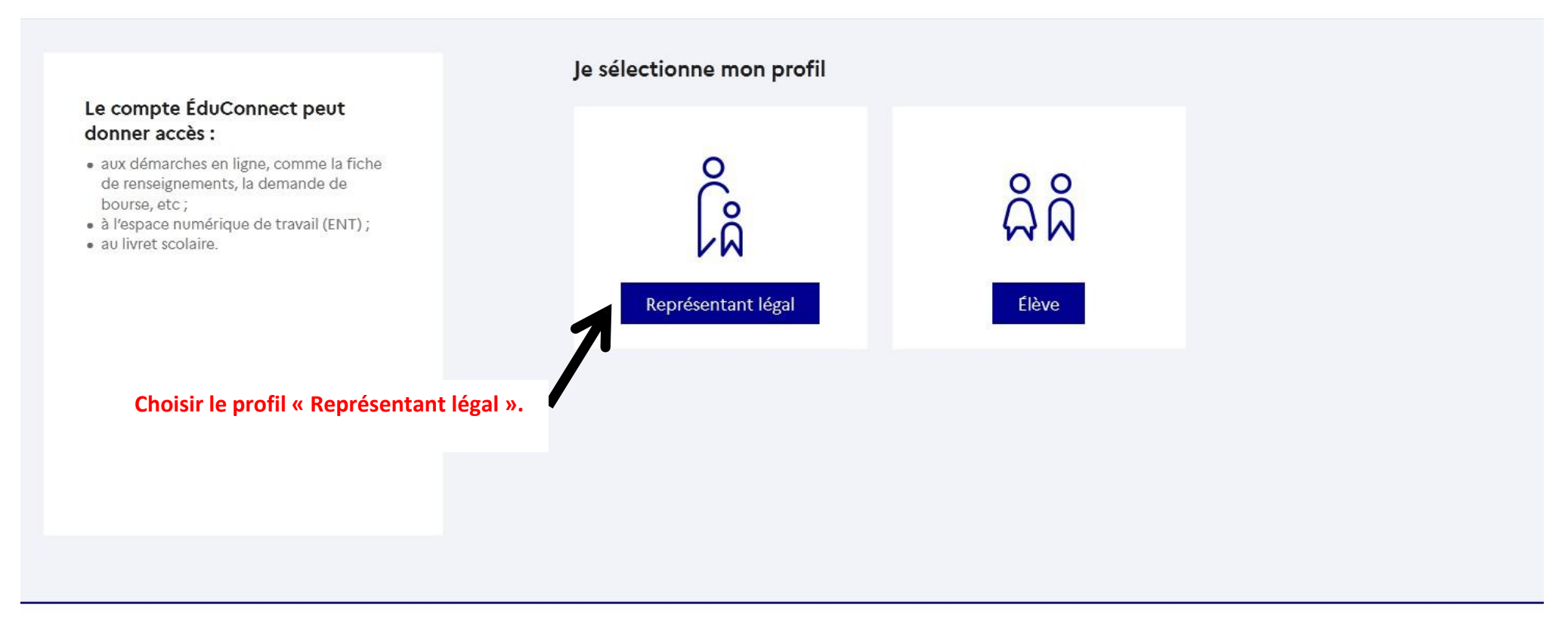

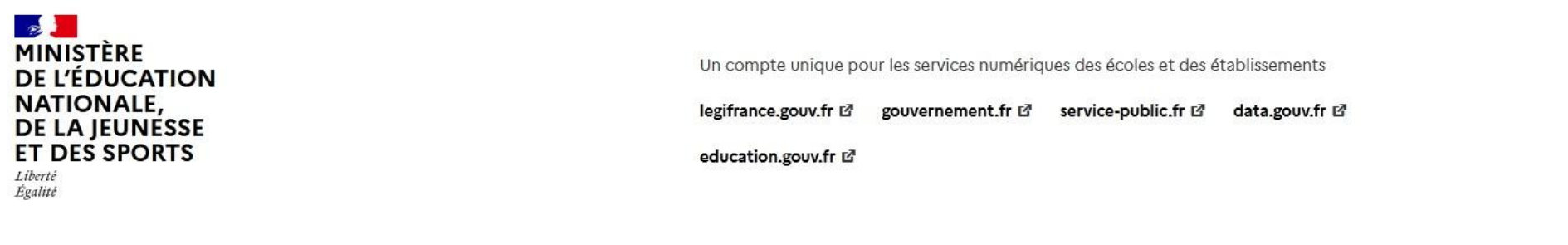

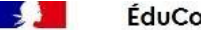

#### ÉduConnect

#### Le compte ÉduConnect peut donner accès :

- aux démarches en ligne, comme la fiche de renseignements, la demande de bourse, etc;
- à l'espace numérique de travail (ENT) ;
- au livret scolaire.

Saisir votre identifiant et votre mot de passe ÉduConnect.

Si besoin, consulter la rubrique « Espace Numérique de Travail » sur le site internet du Collège (à droite dans la page d'accueil) pour créer un compte ÉduConnect.

| Čâ  | Représentant légal |  |
|-----|--------------------|--|
| VW. |                    |  |

#### Je me connecte avec mon compte ÉduConnect

| Identifiant                                                             | Identifiant oublié?                                                                 |
|-------------------------------------------------------------------------|-------------------------------------------------------------------------------------|
| Identifiant au format p.n                                               | omXX                                                                                |
| Mot de passe                                                            | Mot de passe oublié?                                                                |
|                                                                         | 0                                                                                   |
| Je                                                                      | Se connecter<br>n'ai pas de compte →                                                |
|                                                                         | ου                                                                                  |
| Je me connecte avec                                                     | FranceConnect                                                                       |
|                                                                         | S'identifier avec<br>FranceConnect                                                  |
| Qu'est-c                                                                | æ que FranceConnect ? 🖸                                                             |
| FranceConnect vous permet d'accéo<br>compte dont vous disposez délà. Ut | der à de nombreux services de l'État en utilisant un<br>ilisez-le pour ÉduConnect l |

Ces liens permettent de recevoir sur votre téléphone portable des codes pour récupérer votre identifiant et/ou votre mot de passe <u>en</u> toute autonomie.

Il faut juste vous assurer d'avoir bien transmis le bon numéro de téléphone portable au collège !

#### × MENU COLLEGE LES AIGUERELLES Mes portails 🝷 🙆 🥐 圭心 Profil affiché Actualités Blogs & Forums Accueil COLLEGE LES AIGUERELLES Cahier de textes Travail à faire 🛇 Carnet de liaison réunion de présentation de la Section Internationale Allemand pour 13 les futurs élèves de 6ème 🕴 Pronote 2022 - 2023 M. Benchimol, Principal du Collège les Aiguerelles, les professeurs février Chargement en cours d'allemand et d'histoire-géographie ont le plaisir de vous inviter à une réunion d'information sur la Section Internationale Allemand le lundi 13 + Établissement février à 18h00 dans la salle de réunion du Collège. Plus de détails Vie scolaire Le 13 février 2023 de 18:00 à 19:30 + Scolarité Dernières évaluations Conseils de classe (6B, 6C, 4C et 4G) + Publication 3 Aucune évaluation récente à afficher. 🖬 Le 3 février 2023 de 16:15 à 18:45 + Orientation février Retards et absences + Espace des classes ATTENTION : Conseils de classe (6B, 6C, 4C et 4G) REPORTÉS au vendredi Retard 24 janv. 2023 08:15 31 3 février 🖬 Le 31 janvier 2023 de 17:15 à 19:45 janvier Derniers messages Journée de formation départementale des éco-délégués : Rencontre avec des chercheurs Vous n'avez pas de nouveau message. jeudi, à 20:57 Accéder à l'agenda Prochains évènements lundi Stage d'application des élèves de 12 jours inscription au dispositif Devoirs Faits pour le semestre 2 30 janvier 3ème A (segpa) **DEVOIRS FAITS** 30 janv. 2023 - 10 févr. 2023 🕗 mardi, à 06:24 Rubrique : Agenda AU COLLÈGE La deuxième période de stage d'application des élèves de 3ème A (segpa) se C'est parti ! déroulera du lundi 30 janvier au vendredi 10 février 2023. mardi ATTENTION : Conseils de classe (6B, 17:15 - 19:45) 31 janvier 6C, 4C et 4G) REPORTÉS au vendredi Afficher plus d'actualités 3 février Rubrique : Agenda

#### × MENU COLLEGE LES AIGUERELLES Mes portails 🔻 6 当 心 Profil affiché Actualités Blogs & Forums Accueil COLLEGE LES AIGUERELLES Cahier de textes Travail à faire 🛇 Carnet de liaison réunion de présentation de la Section Internationale Allemand pour 13 les futurs élèves de 6ème O Pronote 2022 - 2023 M. Benchimol, Principal du Collège les Aiguerelles, les professeurs février Chargement en cours d'allemand et d'histoire-géographie ont le plaisir de vous inviter à une réunion d'information sur la Section Internationale Allemand le lundi 13 + Établissement février à 18h00 dans la salle de réunion du Collège. Plus de détails Vie scolaire Le 13 février 2023 de 18:00 à 19:30 – Scolarité Conseils de classe (6B, 6C, 4C et 4G) Dernières évaluations Fiches élèves 3 Aucune évaluation récente à afficher. 📰 Le 3 février 2023 de 16:15 à 18:45 Pronote février Retards et absences Téléservice Famille ATTENTION : Conseils de classe (6B, 6C, 4C et 4G) REPORTÉS au vendredi Retard 24 janv. 2023 08:15 1 31 3 février CDI 📰 Le 31 janvier 2023 de 17:15 à 19:45 ianvier + Publication Derniers messages Journée de formation départementale des éco-délégués : Rencontre avec des chercheurs + Orientation Vous n'avez pas de nouveau message. jeudi, à 20:57 + Espace des classes Prochains évènements Accéder à l'agenda lundi Stage d'application des élèves de 12 jours inscription au dispositif Devoirs Faits pour le semestre 2 30 janvier 3ème A (segpa) **DEVOIRS FAITS** 30 janv. 2023 - 10 févr. 2023 2 mardi, à 06:24 Rubrique : Agenda AU COLLÈGE La deuxième période de stage d'application des élèves de 3ème A (segpa) se C'est parti ! déroulera du lundi 30 janvier au ven-dredi 10 février 2023. mardi ATTENTION : Conseils de classe (6B, 17:15 - 19:45) 6C, 4C et 4G) REPORTÉS au vendredi 31 janvier Afficher plus d'actualités 3 février Rubrique : Agenda

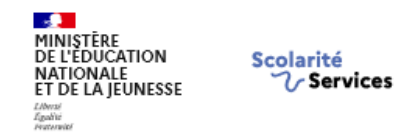

Accueil Mes services Contact

## Fil des évènements

Aucun évènement à venir.

## Informations générales

#### Vous avez un ou plusieurs enfants scolarisés à l'école élémentaire, au collège ou au lycée...

Vos services en ligne sont dans le menu <u>Mes services</u>.

Retrouvez sur le portail Scolarité Services toutes les informations dont vous avez besoin pour suivre la scolarité et réaliser rapidement certaines démarches en ligne.

Vous pouvez par exemple...

#### Dès l'école élémentaire :

- · Consulter le livret du CP à la 3e et télécharger notamment les diverses attestations présentes
- · Si votre enfant entre en 6e : l'inscrire dans son collège (s'il propose le service)

#### <u>À partir du collège</u> :

- Vérifier vos informations personnelles ainsi que celles de votre enfant et, si besoin mettre à jour vos données (adresse, téléphone, courriel, etc.)
- Faire une demande de bourse
- Suivre la phase d'orientation en fin de 3e
- ...d'autres services peuvent être proposés par l'établissement de votre enfant

Progressivement, le portail Scolarité Services s'enrichira de nouvelles fonctionnalités pour faciliter votre quotidien.

#### Vos services en ligne sont dans le menu Mes services.

| MINISTÈRE<br>DE L'EDUCATION<br>NATIONALE<br>ET DE LA JEUNESSE<br>Chant<br>Agant<br>Agant<br>Agant | s 2 ® Mon compte ⊡ Se déconnecter                                                                                                    |
|---------------------------------------------------------------------------------------------------|----------------------------------------------------------------------------------------------------|
| Accueil Mes services Conta                                                                        | ict                                                                                                    |
| Mes services                                                                                      | AI                                                                                                    |
| O Actualités                                                                                      | Message de l'établissement                                                                                                    |
| r≊ Bourse de<br>collège <b>0</b>                                                                  | La campagne de BOURSE 2020 se déroule du 1 er septembre au 15 octobre 2020. 🗳                                                                                                    |
| Orientation                                                                                       | considération pour l'attribution de la bourse. 🖆                                                                                                    |
| ⑦ Affectation                                                                                     | Pour les familles d'élèves boursiers en 2019-2020 ayant opté pour la reconduction automatique de la demande de bourse en ligne 2019, aucune démarche de leur part n'est nécessaire. 🗗                                                                                                    |
| C Fiche de<br>renseignements                                                                      | Vous pouvez accéder au téléservice de demande de bourse en ligne en vous connectant sur le site du collège et en cliquant sur l'icône ENT-PRONOTE.                                                                                                    |
| Paiement des<br>factures                                                                          | En tant que parents d'élèves vous pouvez estimer instantanément vos droits à la bourse à la rentrée 2020 grâce<br>au simulateur « bourse de collège » en vous munissant de votre avis d'imposition 2020 sur les revenus 2019 et en<br>vous connectant : http://www.education.gouv.fr/aides-financieres-collège. 🗗 |
| Liens utiles                                                                                      | Si vous rencontrez des difficultés à renseigner le dossier de bourse en ligne, je vous invite à prendre contact avec<br>M Ledouant, gestionnaire.                                                                                                    |
|                                                                                                   | La Principale                                                                                                    |

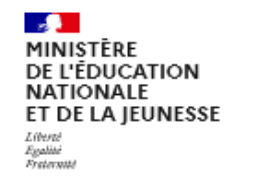

Scolarité V Services

Ø

Accueil Mes services Contact

## **Mes services**

# A.I

#### O Actualités

Bourse de collège

#### Orientation

- O Affectation
- Fiche de renseignements

Paiement des factures

Liens utiles

**Phase provisoire** Intentions Courant 1<sup>er</sup> semestre

#### Phase provisoire

Avis provisoires Après le conseil de classe du 1<sup>er</sup> semestre

#### Phase définitive

Choix définitifs Courant 2<sup>d</sup> semestre

#### Phase définitive

Propositions Après le conseil de classe du 2<sup>d</sup> semestre

Après avoir pris connaissance de l'avis du conseil de classe, vous accusez réception des avis provisoires. Pour préparer votre choix définitif, vous pouvez prendre rendez-vous avec le professeur principal et le psychologue de l'éducation nationale.

La participation aux journées portes ouvertes des lycées et aux salons d'orientation permet de poursuivre la réflexion. A partir du mois d'avril, vous pouvez consulter dans le service en ligne Affectation les offres de formation après la 3<sup>e</sup> pour vous informer.

Je consulte et j'accuse réception des avis provisoires du conseil de classe

## Mes services

## A.

## Avis provisoires

Bourse de collège

θ

Orientation

① Actualités

☐ Fiche de renseignements

Paiement des factures

Liens utiles

#### Cet avis ne constitue en aucun cas une décision d'orientation

Il doit vous permettre de poursuivre la réflexion sur le projet de formation de votre enfant avant de formuler des choix définitifs au second semestre.

Rang 1: 2<sup>de</sup> générale et technologique ou 2<sup>de</sup> STHR

Premier semestre : AVIS PROVISOIRE(S) D'ORIENTATION

Le conseil de classe répond à la demande des représentants légaux :

#### Avis favorable

**(**)

#### Retour des représentants légaux sur l'orientation

Les champs suivis d'une étoile sont obligatoires.

J'ai bien pris connaissance de l'avis provisoire d'orientation du conseil de classe. (\*)

Si je souhaite discuter de cet avis provisoire, je prends contact avec le professeur principal ou le chef d'établissement.

Valider